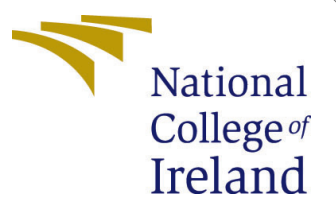

# Configuration Manual

MSc Research Project Cloud Computing

Ryan Bannon Student ID: 14488478

School of Computing National College of Ireland

Supervisor: Horacio Gonzalez-Velez

## National College of Ireland Project Submission Sheet School of Computing

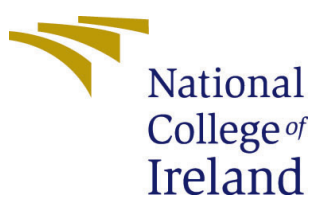

| Student Name:        | Ryan Bannon            |
|----------------------|------------------------|
| Student ID:          | 14488478               |
| Programme:           | Cloud Computing        |
| Year:                | 2022                   |
| Module:              | MSc Research Project   |
| Supervisor:          | Horacio Gonzalez-Velez |
| Submission Due Date: | 15/08/2022             |
| Project Title:       | Configuration Manual   |
| Word Count:          | 1052                   |
| Page Count:          | 8                      |

I hereby certify that the information contained in this (my submission) is information pertaining to research I conducted for this project. All information other than my own contribution will be fully referenced and listed in the relevant bibliography section at the rear of the project.

<u>ALL</u> internet material must be referenced in the bibliography section. Students are required to use the Referencing Standard specified in the report template. To use other author's written or electronic work is illegal (plagiarism) and may result in disciplinary action.

| Signature: | Ryan Bannon      |
|------------|------------------|
| Date:      | 14th August 2022 |

#### PLEASE READ THE FOLLOWING INSTRUCTIONS AND CHECKLIST:

Attach a completed copy of this sheet to each project (including multiple copies).Attach a Moodle submission receipt of the online project submission, to<br/>each project (including multiple copies).You must ensure that you retain a HARD COPY of the project, both for

your own reference and in case a project is lost or mislaid. It is not sufficient to keep a copy on computer.

Assignments that are submitted to the Programme Coordinator office must be placed into the assignment box located outside the office.

| Office Use Only                  |  |
|----------------------------------|--|
| Signature:                       |  |
|                                  |  |
| Date:                            |  |
| Penalty Applied (if applicable): |  |

## Configuration Manual

## Ryan Bannon 14488478

## 1 Introduction

This document provides detailed instructions for setting up and running the research experiments for this project on t2.large AWS EC2 instances. It also highlights the necessary software and platforms used. The conducted research experiments tested the solutions ability to improve latency of cold starts, with primary focus on Apache Open-Whisk. Table 1 lists the integral tools and platforms used in this research. Table 2 lists the software libraries and packages used.

| Туре                     | Tool/Platform                           |
|--------------------------|-----------------------------------------|
| Virtual Machines         | Amazon Web Services (AWS) EC2           |
| Operating System         | Linux Ubuntu Server 18.04 LTS (HVM)     |
| Serverless Platform      | Apache OpenWhisk 1.0.0 (open-source)    |
| Container Technology     | Docker 20.10.17 CE                      |
| Machine Learning         | Google Colab & Keras Tensorflow 2.8.0   |
| Performance/Load Testing | Java (openjdk-11) & Apache JMeter 5.4.3 |
| Programming Language     | Python 3.10.4                           |

| Table 1: Tools and Platforms | 3 |
|------------------------------|---|
|------------------------------|---|

Table 2: Software pre-requisites

| Bash   | wsk (openwhisk cli v1), docker-compose 1.21.2, docker-ce-cli, python-pip, |
|--------|---------------------------------------------------------------------------|
|        | containerd, make, curl, npm, ca-certificates, gnupg, lsb-release, zip     |
| Python | pandas, numpy, matplotlib                                                 |

## 2 Experiments

A total of 4 main experiments were conducted to validate the hypothesis put forward by this research paper. Phase 1 experiments simulated the Azure Functions data throughput of 2 separate days against Apache OpenWhisk. Phase 2 experiments also simulated the Azure Functions data of the same days, however, only a window 6 hours was selected. In the background a process consumes the machine learning predictions and heats function containers accordingly. Table 3 breaks this explanation down further.

| Phase    | Server   | Description                                                     |  |  |
|----------|----------|-----------------------------------------------------------------|--|--|
| Dhago 1  | Server 1 | Azure Function execution data on $04/02/2021$ simulated through |  |  |
| I hase I |          | Apache OpenWhisk (alias: experiment_1)                          |  |  |
|          | Server 2 | Azure Function execution data on $12/02/2021$ simulated through |  |  |
|          |          | Apache OpenWhisk (alias: experiment_2)                          |  |  |
| Phone 9  | Server 1 | Azure Function execution data on $04/02/2021$ between $12:00$ & |  |  |
| I Hase 2 |          | 18:00 simulated through custom modules with Regression pre-     |  |  |
|          |          | dictions applied (alias: experiment_1_2)                        |  |  |
|          | Server 2 | Azure Function execution data on $12/02/2021$ between $12:00$ & |  |  |
|          |          | 18:00 simulated through custom modules with GRU predictions     |  |  |
|          |          | applied (alias: experiment_2_2)                                 |  |  |

Table 3: Experiment Breakdowns

### 2.1 Provisioning AWS Resources

- Step 1: Log into Amazon Web Services Portal
- Step 2: Locate and open the EC2 service
- Step 3: Open Key Pairs in Network & Security group along the left panel
- Step 4: Create a key pair by supplying the name, leaving the default RSA type and exporting as .pem file format
  - Note: Store the downloaded .pem file in a safe location on your client

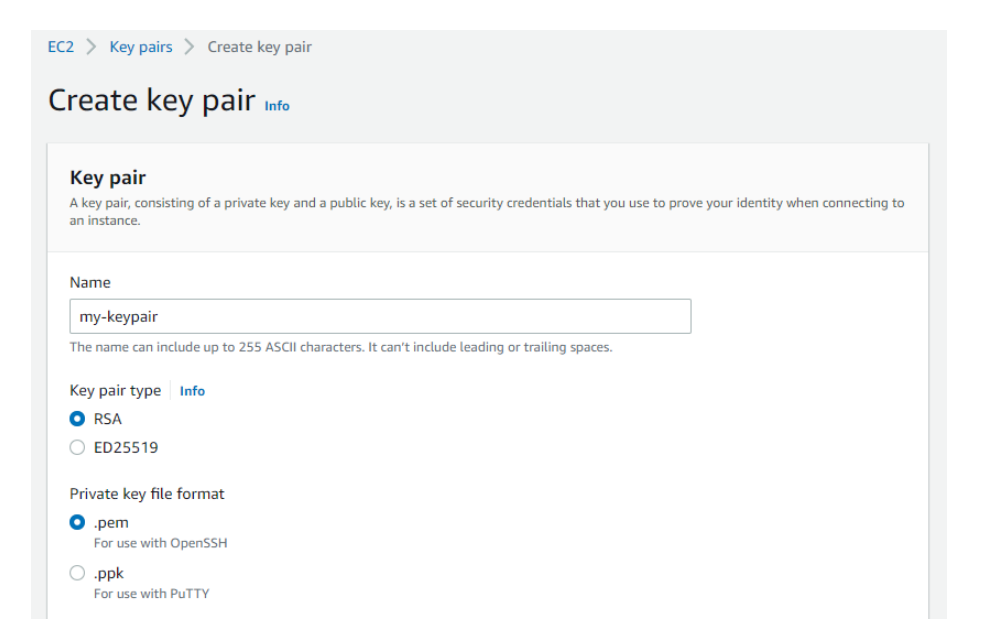

Figure 1: Creating a key pair in AWS

- Step 5: Navigate to Instances and click to launch new
- Step 6: Enter a name for the virtual machines
- Step 7: Search for and select the 'Ubuntu Server 18.04 LTS (HVM), SSD Volume Type' (64-bit) AMI

| EC2 > Instances > Launch an instance > AMIs                                                                                                    | Cancel                   |
|----------------------------------------------------------------------------------------------------|--------------------------|
| Choose an Amazon Machine Image (AMI)                                                                                                    |                          |
| An AM is a template that contains the software configuration (operating system, applications)<br>required to launchy our instance. You can select an AMI provided by AWS, our user community, or the AWS Marketplace; or<br>you can select one of your own AMIs.                                                        |                          |
| Q, Ubuntu Server 18.04 LTS (HVM)                                                                                                    | ×                        |
| Quickstart AMIs (1)      My AMIs (0)      AWS Marketplace AMIs (16)      Community AMIs (493)        Commonly used AMIs      Created by me      AWS & trusted third-party AMIs      Published by anyone                                                                                                    |                          |
| Refine results Ubuntu Server 18.04 LTS (HVM) (1 filtered, 1 unfiltered)                                                                                                    | < 1 >                    |
| Clear all filters      Ubuntu Server 18.04 LTS (HVM), SSD Volume Type<br>ami-07b63aa rtfotbc3a5 (64-bit (b60)) / ami-007b2bda37770a29c (64-bit (Armi))        Ubuntu      Ubuntu All LTS (HVM), ESS General Purpose (SSD Volume Type.<br>Ubuntu All LTS (HVM), ESS General Purpose (SSD Volume Type.<br>Free ster (SDD) | Select<br>• 64-bit (x86) |
| □ Free tier only info    Verified provider  Verified provider  Unit ended on the spice cos  Verified provider                                                                                                    | O 64-bit (Arm)           |

Figure 2: Selecting the required Ubuntu AMI in AWS EC2

- Step 8: Increase the number of instances to 2
- Step 9: Increase the instance type to t2.large (2vCPUs/8GB RAM), otherwise the experiments will fail
- Step 10: Select the previously created key pair
- Step 11: Increase the storage of the virtual machines to 16GB
- Step 12: Launch the instances

#### 2.2 Connecting to Instances

Optional: Append '-1' & '-2' to the end of the VM names to distinguish one from another when the instances are up and running

| Instances (2) Info    |                       |                    |                   |                     |
|-----------------------|-----------------------|--------------------|-------------------|---------------------|
| <b>Q</b> Search       |                       |                    |                   |                     |
| x14488478-ec2 ×       | Clear filters         |                    |                   |                     |
| Name                  | ▼ Instance ID         | Instance state 🛛 🗢 | Instance type 🛛 🗢 | Status check        |
| x14488478-ec2-final-1 | 1 i-01234de114f0ee514 | ⊘ Running<br>⊕ Q   | t2.large          | ⊘ 2/2 checks passed |
| x14488478-ec2-final-2 | 2 i-084b4ba645988da43 | ⊘ Running          | t2.large          | ⊘ 2/2 checks passed |
| 1                     |                       |                    |                   |                     |

Figure 3: Running Instances in AWS EC2

Step 1: Copy the public IPv4 DNS in the details tab for each of the instances to your clipboard or any other location for quick retrieval

|       | Private IPv4 addresses                                           |
|-------|------------------------------------------------------------------|
| 🕑 Put | olic IPv4 DNS copied                                             |
|       | ec2-52-214-118-75.eu-west-1.compute.amazonaws.com   open address |

Figure 4: Copying the IP DNS of an EC2 instance to the clipboard

- Step 2: Open a terminal session from your client (in the same directory as your .pem file for ease)
- Step 3: Enter ssh -i "{YOUR\_KEYPAIR}.pem" ubuntu@{YOUR\_EC2\_PUBLIC\_IP\_DNS} to open an SSH session to the EC2 instances

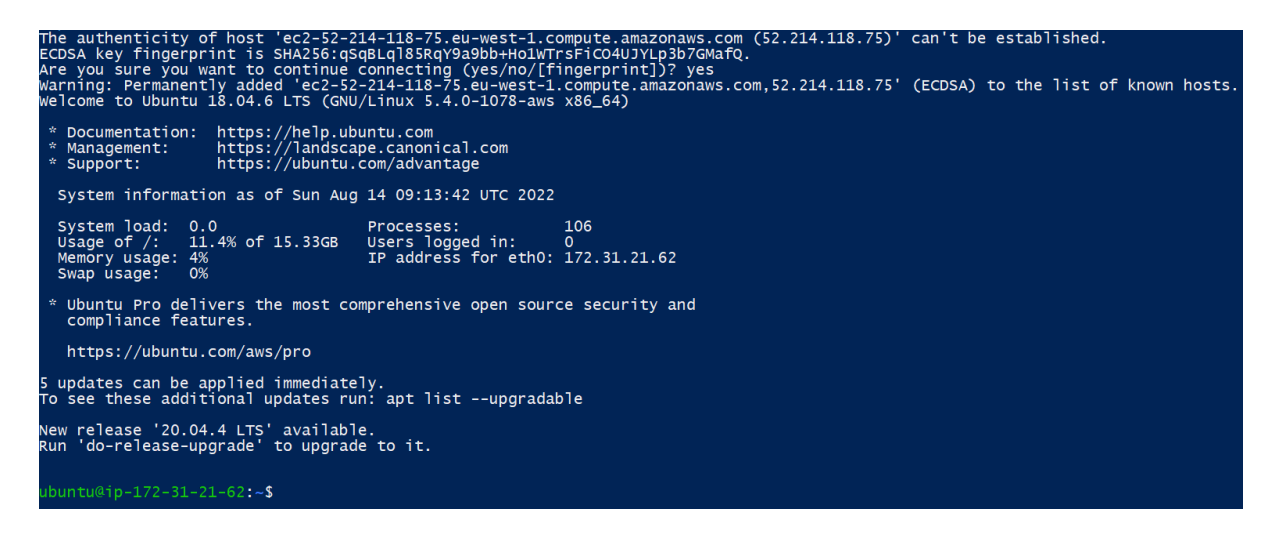

Figure 5: Connected to EC2 instance via SSH

## 2.3 Running the Installation

- Step 1: Verify git is installed on the VM (which it should be) with the command git --version. Type sudo apt install git if it's not already installed
- Step 2: Now clone the projects codebase from the Github repository with the following command sudo git clone https://github.com/ryanbannon/openwhisk.git

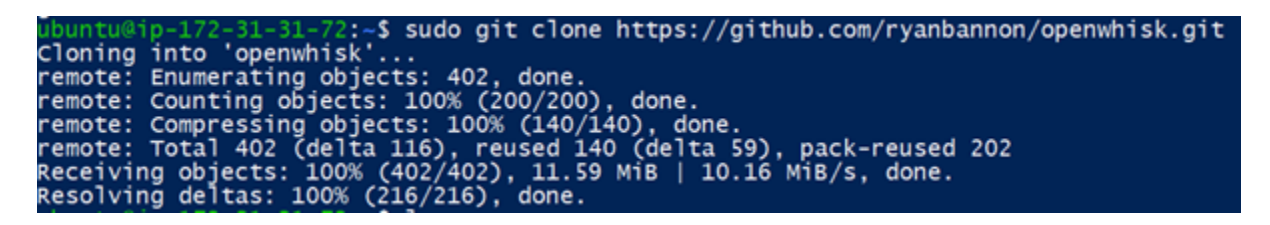

Figure 6: Cloning project repo onto EC2 instance

Step 3: The download and installation of required software tools and dependencies is automated with the install.sh bash file. To run this file enter sudo bash ~/openwhisk/install.sh > ~/installation.log

Note: This may take up to 15 minutes

- Optional: Once completed, the installation log is available for users to observe and validate completion nano ~/installation.log
  - Step 4: Validate that Docker and OpenWhisk were both installed by observing running containers sudo docker ps --format '{{.Names}}'

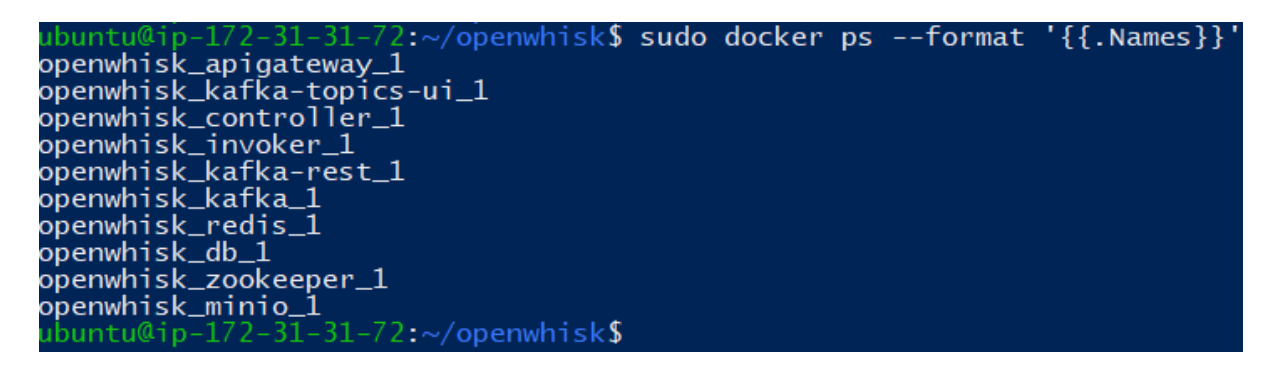

Figure 7: Listing the running Docker containers on the EC2 instance

Step 5: Validate that the required Openwhisk actions were created for the Jmeter work-load sudo wsk -i action list

| ubuntu@ip-172-31-31-72:~/openwhisk\$ sudo wsk -i action list                           |          |
|----------------------------------------------------------------------------------------|----------|
| actions                                                                                | i i      |
| /guest/88261f9085de9ebc40ecb55d4fa39d839a00ba792a1b741a26ca926114aab474        private | python:3 |
| /guest/52543d2fdbdfb711086dbf73725c9b5866f6e6d08cbf9afa054272689043c6cf private        | python:3 |
| /guest/0b1826008749cba0443c854732e217364d96c3f6d124b510f1e6b2dd847cffca private        | python:3 |
| /guest/58b5ab07aba3f2312b7c99f7d4561e7195fa81744cad27b6e989fbdbb5c6eac7 private        | python:3 |
| /guest/4ce7573ec82ce8a37bc9e2a3f45343b2fccf86faa0a8d1507b59424ca1948aa9 private        | pvthon:3 |
| /guest/41630cdded05ac1d73e45a72ff07c22e90fe6b1d537c5825377a983998c05ad0 private        | python:3 |
| /guest/090691f051acb420d7663cd61db5ade89ca57b3516a14600758c5003015f4d42 private        | python:3 |
| /guest/8e5f533dbf1092f56ac6c7542ef3bdec4661bd442c9b5e7537fabc7b8c03f5a8 private        | python:3 |
| /guest/762835950e81a11cd04cedcb05275dc111c651625d575077fce49f82170e0986 private        | pvthon:3 |
| /guest/cc5bb2108cc7daf53f9728ad21f661a8ef9c8b36284bacfcb712e2be87eef842 private        | python:3 |
| /guest/619caebdeff262e3b78a18e5c54a48f33f871f4210d57657e7fe4ce847e5a22c private        | python:3 |
| /guest/9b61fd55aa093a2d172db1a68a60af5cf6cbfa7f5ea1fbc71846027a5954616d private        | pvthon:3 |
| /guest/30aa434528bc68ee07745ee7be3a0bdb33d58961fdc8460ce5b5b46b4def96e8 private        | pvthon:3 |
| /guest/905e6674359f6487df567fa2c8ca1c8641e7740f2e32d9fd26e9fe1ff7a4670d private        | pvthon:3 |
| /guest/bd5be891d0d10fbc3c59215d5f8159ea496433bc41adba7d8d10ea21d35c3e3a private        | pvthon:3 |
| /guest/c9f8e30e36d1aef62c10b3cfca6e289a93848a148d876dd514753040314f4817 private        | pvthon:3 |
| /guest/155e47f8e7f751d0c845049456d01832013c61336a8cd85901330ac821a71534 private        | python:3 |
| /guest/313c03f53a0d31f70aec25f62efb33e7dd779725ca4af579018452d1204beaad private        | pvthon:3 |
| ubuntu@ip-172-31-31-72:~/openwhisk\$                                                   |          |

Figure 8: Listing OpenWhisk actions on the EC2 instance

Step 6: Use the following commands to move the downloaded Jmeter files and executables to an appropriate location on the server, otherwise Jmeter cannot run sudo unzip ~/apache-jmeter-5.4.3.zip , sudo mv ~/apache-jmeter-5.4.3 ~/jmeter , sudo mv ~/jmeter /tmp , echo 'export PATH="\\$PATH:/tmp/jmeter/bin"' >> ~/.bashrc

source ~/.bashrc

Step 7: Verify Jmeter can be executed sudo /tmp/jmeter/bin/jmeter.sh --version

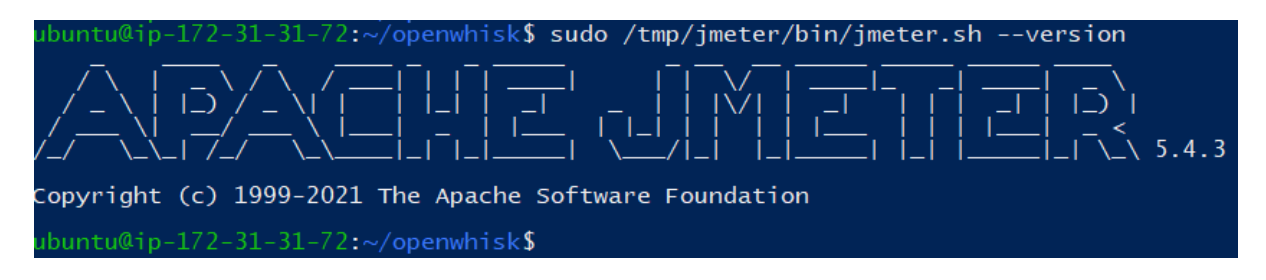

Figure 9: Verifying Jmeter install on the EC2 instance

## 2.4 Running the Experiments

2.4.1 Experiment Phase 1

#### Server 1:

Note: This experiment will run for 24 hours

- Step 1: Make sure you're in the root directory cd /home/ubuntu/
- Step 2: Run the Jmeter test plan against OpenWhisk with this command sudo nohup
  /tmp/jmeter/bin/jmeter.sh -n -t "/home/ubuntu/openwhisk/jmeter/Exp
  eriment\_1/Experiment\_1.jmx" -l "/home/ubuntu/experiment\_1\_logs.csv
  " > /home/ubuntu/experiment\_1.log &

Note: Above command can also be found in the project README file in Github

#### Server 2:

Note: This experiment will run for 24 hours

- Step 1: Make sure you're in the root directory cd /home/ubuntu/
- Step 2: Run the Jmeter test plan against OpenWhisk with this command sudo nohup
  /tmp/jmeter/bin/jmeter.sh -n -t "/home/ubuntu/openwhisk/jmeter/Exp
  eriment\_2/Experiment\_2.jmx" -1 "/home/ubuntu/experiment\_2\_logs.csv
  " > /home/ubuntu/experiment\_2.log &

Note: Above command can also be found in the project README file in Github

#### 2.4.2 Experiment Phase 2

#### Server 1:

Note: This experiment will run for 6 hours

- Step 1: Make sure you're in the root directory cd /home/ubuntu/
- Step 2: Run the Jmeter test plan against the custom modules with this command sudo nohup python /home/ubuntu/openwhisk/controller.py 1 experiment\_serv erless\_1 & /tmp/jmeter/bin/jmeter.sh -n -t "/home/ubuntu/openwhisk/ predictions/Experiment\_1/Experiment\_1\_2.jmx" -1 "/home/ubuntu/exper iment\_1\_2\_logs.csv" > /home/ubuntu/experiment\_1\_2.log &

Note: Above command can also be found in the project README file in Github

#### Server 2:

Note: This experiment will run for 6 hours

- Step 1: Make sure you're in the root directory cd /home/ubuntu/
- Step 2: Run the Jmeter test plan against the custom modules with this command sudo nohup python /home/ubuntu/openwhisk/controller.py 2 experiment\_serv erless\_2 & /tmp/jmeter/bin/jmeter.sh -n -t "/home/ubuntu/openwhisk/ predictions/Experiment\_2/Experiment\_2\_2.jmx" -1 "/home/ubuntu/exper iment\_2\_2\_logs.csv" > /home/ubuntu/experiment\_2\_2.log &

Note: Above command can also be found in the project README file in Github

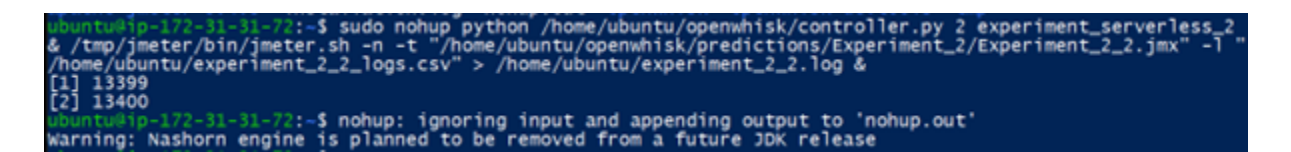

Figure 10: Running experiment\_2\_2 on EC2 instance

## 2.5 Evaluating the Results

All log files are retrievable from the root directory. Phase 2 experiments, have an additional results CSV file that contains cold start information. These files were written directly to:

/home/ubuntu/openwhisk/predictions/Experiment\_x/experiment\_x\_2\_results.csv